## **ESET Tech Center**

Knowledgebase > Endpoint Solutions > How do I uninstall or reinstall ESET Cyber Security or ESET Cyber Security Pro?

# How do I uninstall or reinstall ESET Cyber Security or ESET Cyber Security Pro?

Mitch | ESET Nederland - 2022-11-29 - Comments (0) - Endpoint Solutions

Issue

- <u>Uninstall your ESET product for Mac</u>
- Uninstall your ESET product using the ESET Cyber Security .dmg

### Solution

To view instructions for an operating system other than macOS, choose the appropriate operating system below:

System requirements When installing ESET Cyber Security or ESET Cyber Security Pro version 6.9.60 or later, users must have macOS 10.12 or newer.

## **Uninstall your ESET product for Mac**

1. Click **Finder** to open a new Finder window.

2. Click **Applications**, hold **CTRL**, click **ESET Cyber Security** and then select **Show Package Contents** from the context menu.

| < ▶              |                           |                                        | Q |                        |      |
|------------------|---------------------------|----------------------------------------|---|------------------------|------|
| AVORITES         | Name                      |                                        |   | Date Modified          |      |
| All My Files     | Adobe                     |                                        |   | Dec 14, 2011, 10:57 AM |      |
|                  | Adobe Captivate 5.5       |                                        |   | Apr 10, 2013, 9:23 AM  |      |
| y-X Applications | 📕 🕨 🖬 Adobe Media Encoder | CS5.5                                  |   | Dec 14, 2011, 11:00 AM |      |
| Desktop          | App Store                 |                                        |   | Mar 4, 2014, 9:06 AM   | 3.1  |
| Documents        | Automator                 |                                        |   | Apr 19, 2013, 10:15 AM | 1    |
| Downloads        | Calculator                |                                        |   | Aug 25, 2013, 1:05 AM  |      |
|                  | 觉 Calendar                |                                        |   | Mar 4, 2014, 9:06 AM   | 39.  |
| Movies           | 🔊 Camtasia 2              |                                        |   | Feb 5, 2014, 7:15 AM   | 292. |
| 🎜 Music          | Chess                     |                                        |   | Aug 25, 2013, 12:17 AM | 8.   |
| Pictures         | Contacts                  |                                        |   | Mar 4, 2014, 9:06 AM   | 24.  |
|                  | 🛞 Dashboard               |                                        |   | Aug 24, 2013, 6:38 PM  | 1.   |
| \GS              | 👆 🛤 Dictionary            |                                        |   | Aug 24, 2013, 11:52 PM | 6.   |
| Red              | DVD Player                |                                        |   | Mar 4, 2014, 9:06 AM   | 22.  |
| Orange           | ESET Cyber Security Pre-  |                                        |   | Feb 12, 2014, 4:05 PM  | 149. |
| Orange           | FaceTime                  | Open Charles Cartan                    | - | Mar 4, 2014, 9:06 AM   | 7.   |
| Yellow           | 🐘 Font Book               | Show Package Contents                  |   | Mar 4, 2014, 9:06 AM   | 13.  |
| Green            | 🔀 Game Center             | Move to Trash                          |   | Mar 4, 2014, 9:06 AM   | 4.   |
| Rlue             | 📝 gedit                   | Move to mash                           |   | Jun 9, 2009, 12:45 PM  | 81.  |
| - blue           | Google Chrome             | Get Info                               |   | Mar 1, 2014, 3:39 PM   | 309. |
| Purple           | iBooks                    | Compress "ESET Cyber Security Pro"     |   | Dec 11, 2013, 9:50 AM  | 58.  |
| Gray             | Image Capture             | Burn "ESET Cyber Security Pro" to Disc |   | Aug 24, 2013, 10:54 PM | 2.   |
|                  | ITunes                    | Duplicate                              |   | Mar 4, 2014, 9:06 AM   | 325. |
| All Tags         | Launchpad                 | Make Alias                             |   | Aug 24, 2013, 6:37 PM  | 1.   |
|                  |                           | Quick Look "ESET Cyber Security Pro"   | - |                        |      |
|                  |                           | Share                                  |   |                        |      |
|                  |                           | Share                                  |   |                        |      |
|                  |                           | Copy "ESET Cyber Security Pro"         |   |                        |      |
|                  |                           | Show View Options                      |   |                        |      |
|                  |                           |                                        |   |                        |      |
|                  |                           | Services                               |   |                        |      |

3. Navigate to **Contents**  $\rightarrow$  **Helpers** and double-click **Uninstaller.app** to run the uninstaller.

Version 6.0.13.0 and earlier users: Click the **Resources** folder and then double-click **Uninstaller.app** to run the uninstaller.

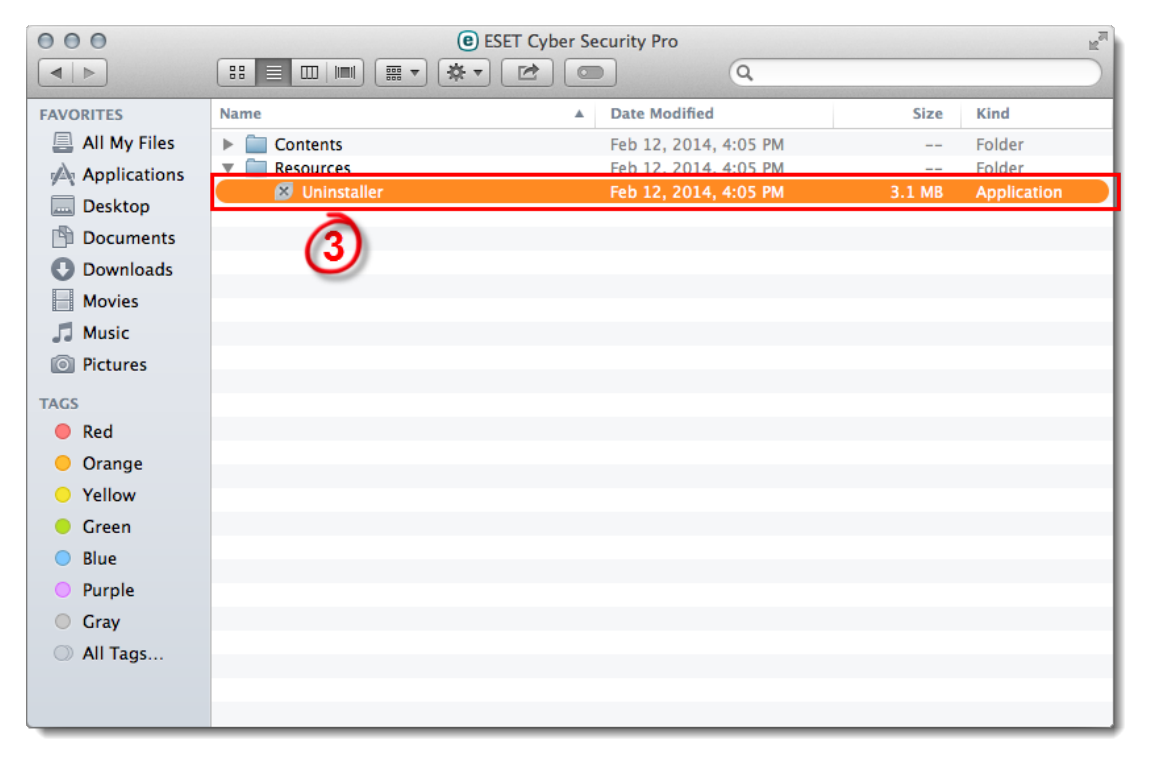

You receive "Identity of the installer cannot be confirmed"

If the ESET Cyber Security installation is blocked, hold **CTRL** + click (or right-click if you have a two-button mouse) the installer file, select **Open** from the context menu, and then click **Open** when you are prompted by Apple Gatekeeper. For more information about how to configure Apple Gatekeeper, visit the <u>Apple</u> <u>support article</u> on this topic.

| 00               | ESET Cyber Sec                                               | K <sup>M</sup>         |         |  |  |  |  |
|------------------|--------------------------------------------------------------|------------------------|---------|--|--|--|--|
|                  |                                                              | e Q                    |         |  |  |  |  |
| FAVORITES        | Name                                                         | ▲ Date Modified        | Size    |  |  |  |  |
| <u>ث</u>         | Contents                                                     | Today, 11:26 AM        |         |  |  |  |  |
| 🖳 All My Files   | CodeSignature                                                | Oct 20, 2014, 11:33 AM |         |  |  |  |  |
|                  | 🔰 🕨 📄 FinderMenu                                             | Today, 11:26 AM        |         |  |  |  |  |
|                  | Helpers                                                      | Oct 20, 2014, 11:33 AM |         |  |  |  |  |
| Desktop          | it1                                                          | Oct 20, 2014, 11:33 AM | 28 KB   |  |  |  |  |
| Documents        | 🚬 🗵 Uninstaller                                              | Today, 11:27 AM        | 3.1 MB  |  |  |  |  |
| Downloads        | Info.plist                                                   | Oct 20, 2014, 11:33 AM | 2 KB    |  |  |  |  |
| Downloads        | MacOS                                                        | Oct 20, 2014, 11:33 AM |         |  |  |  |  |
| Movies           | PkgInfo                                                      | Oct 20, 2014, 7:21 AM  | 8 bytes |  |  |  |  |
| Music            | Plugins                                                      | Today, 11:26 AM        |         |  |  |  |  |
| Distures         | Resources                                                    | Today, 11:26 AM        |         |  |  |  |  |
| Pictures         | Support                                                      | Today, 11:26 AM        |         |  |  |  |  |
| DEVICES          |                                                              |                        |         |  |  |  |  |
| Macintosh SSD    |                                                              |                        |         |  |  |  |  |
|                  |                                                              |                        |         |  |  |  |  |
|                  |                                                              |                        |         |  |  |  |  |
| ESET Cyber Sec 🔺 |                                                              |                        |         |  |  |  |  |
| SHARED           | D Macintosh SSD > 🙀 Applications > 📵 ESET Cyber Security Pro |                        |         |  |  |  |  |
| ×                | 12 items, 13.46 GB                                           | available              |         |  |  |  |  |

4. Follow the on-screen instructions to uninstall ESET Cyber Security.

• Troubleshooting: I receive the message Uninstall Failed when uninstalling ESET Cybersecurity for Mac.

5. Click **Close** to exit the uninstaller.

6. Reinstall ESET Cyber Security or ESET Cyber Security Pro. For illustrated instructions see the appropriate Knowledgebase article below:

- How do I install and Activate ESET Cyber Security?
- How do I install and Activate ESET Cyber Security Pro?

# Uninstall your ESET product using the ESET Cyber Security .dmg

1. Insert the ESET Cyber Security CD into your computer and double-click the ESET icon on your Desktop. If you downloaded ESET from the internet, click the install package in your **Downloads** folder (or the default folder set by your browser).

• If you do not have the retail disk or an install package you can download the install package from the <u>Home Downloads page</u>.

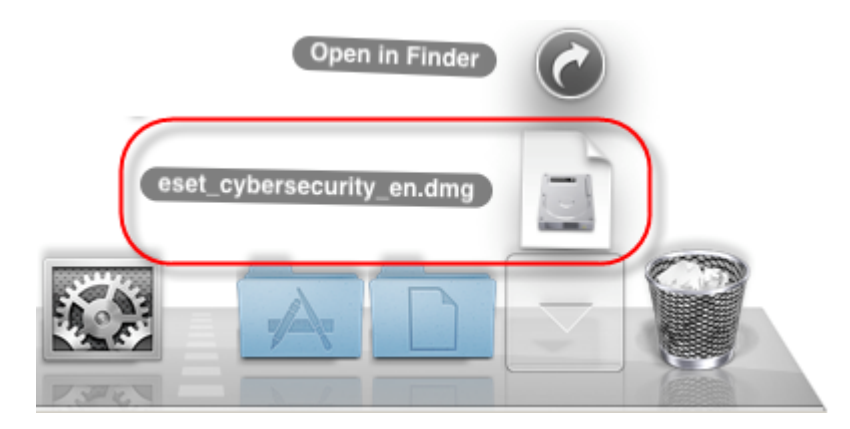

2. Double-click the **Uninstall** icon and follow the on-screen instructions to uninstall ESET Cyber Security.

If you receive "Identity of the installer cannot be confirmed" If the installation of ESET products is being blocked, hold **CTRL** + click (or right-click if you have a twobutton mouse) the installer file, select **Open** from the context menu and then click **Open** when you are prompted by Apple gatekeeper. For more information about how to configure Apple gatekeeper, visit the <u>Apple support article</u> on this topic.

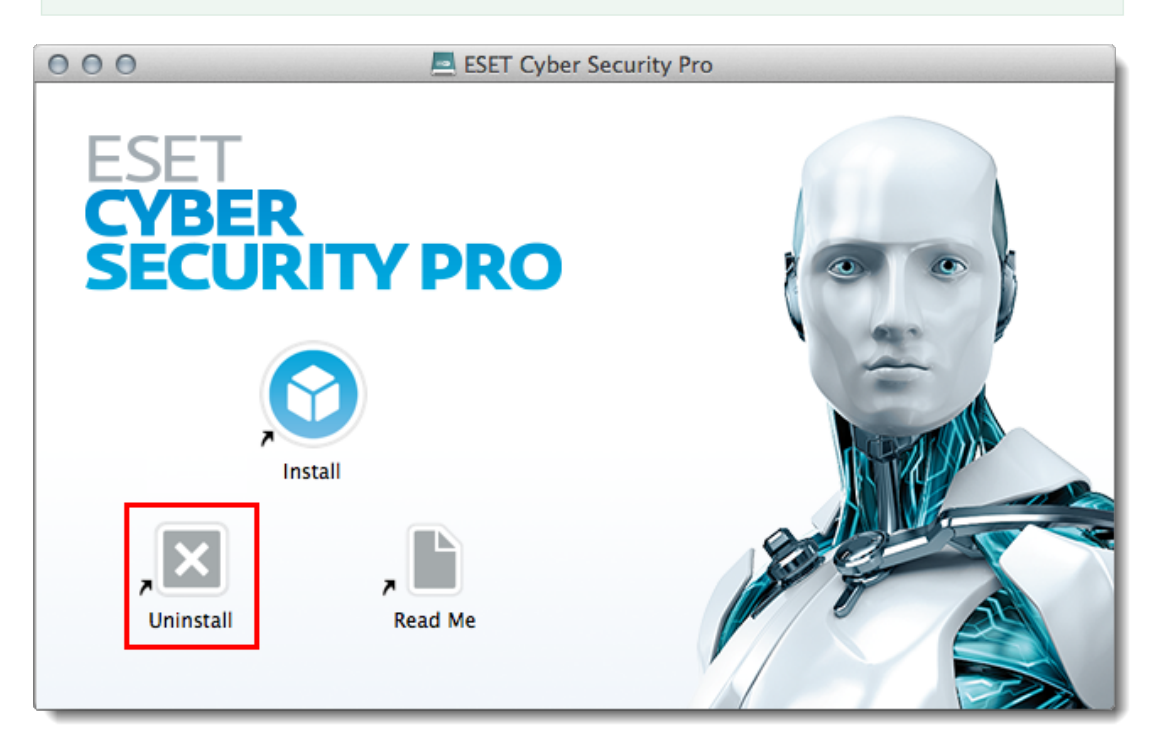

- 3. Click Close to exit the uninstaller.
- 4. Restart your computer.

#### About upgrading

If you are upgrading from ESET Cybersecurity (4.x) to a later version of ESET Cyber Security or ESET Cyber Security Pro, follow the instructions in <u>Download, install and activate ESET Cyber Security or ESET Cyber Security Pro</u>.

Contact ESET Technical Support.

| Uninstal      | ESET Cyl                            | Der Secur<br>Cyber Security Pro Prefere | rity<br>Later b  | ekij Delen |  |
|---------------|-------------------------------------|-----------------------------------------|------------------|------------|--|
|               | Protection<br>System<br>Protection  | Email<br>Protection                     | Computer<br>Scan |            |  |
|               | Access Control                      | *                                       |                  |            |  |
|               | Log Wes Scheduler                   |                                         |                  |            |  |
|               | Interface Alerts and nonlifications | Privileges Context<br>Menu              |                  |            |  |
|               | Update Provy Server                 |                                         |                  |            |  |
| Bekijken op 🕞 | YouTube                             |                                         |                  |            |  |